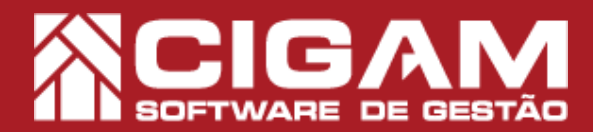

## Guia Prático

Requisitos: - Estar em Loja; -Utilizar o sistema Gestor; -Permissão: Franqueado/ Gerente.

## Como agilizar o procedimento de venda?

**Objetivo:** Saiba como configurar o sistema Gestor, para que no procedimento de vendas, os campos de preenchimento da tela estejam à disposição, assim como, retirar alertas de estoque negativo, diminuindo o número de cliques, ganhando velocidade na operação.

## 1. Mensagem estoque negativo

1.1 Vamos inicialmente acessar a tela de vendas. Clique em <**Movimentação Estoque**> e em seguida, <**Venda/Troca Produtos>.** 

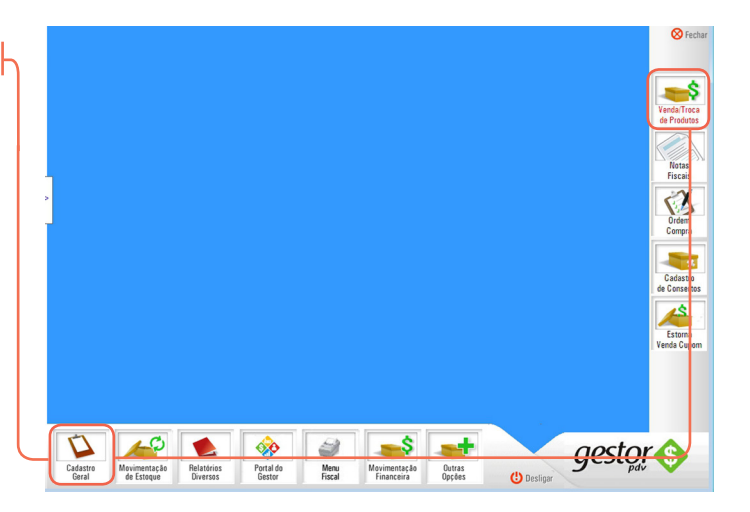

**1.2** Na tela de **"Vendas"**, após selecionar o vendedor e o cliente, ao selecionar um produto com estoque negativo (ex: -1), o sistema Gestor emite o seguinte alerta: **"Atenção: tamanho está com estoque zerado. Deseja vender mesmo assim".** 

Para ganhar mais velocidade na venda, vamos configurar o sistema para que não seja emitido alerta referente a produtos com estoque zerado.

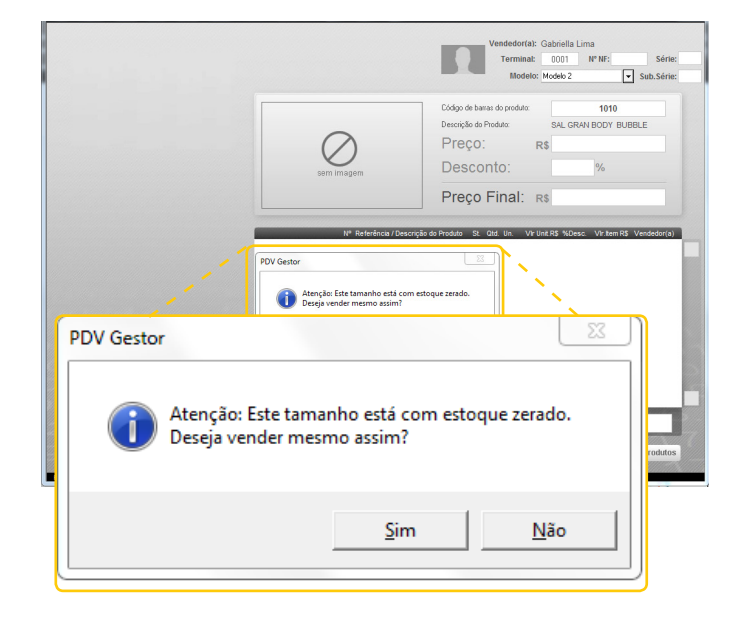

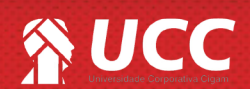

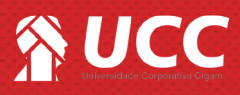

**1.3** Voltando a tela inicial do sistema Gestor, clique em <Outras Opções> e em seguida <Configurar Sistema>.

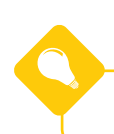

É necessário se logar para acessar o módulo.

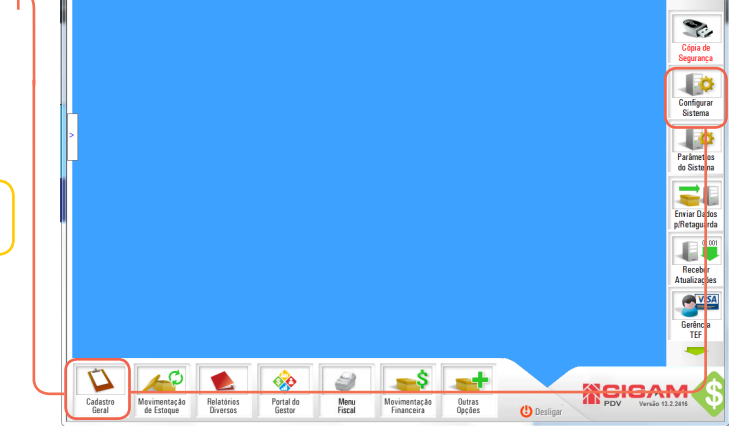

2

🚫 Fe

**1.4** Clique em **< Alterar Configuração>.** 

1.5 Clique no item 12 "Configurações de PDV".

1.6 Desmarque a opção "Aparecer mensagem avisando da falta" para que o alerta sinalizado no tópico "1.2" não seja mais emitido.

Na mesma tela marque a opção "Enviar produtos para a cesta de compra após informar o código de barras", para que ao bipar o produto o mesmo seja direcionado imediatamente para a "cesta de compras".

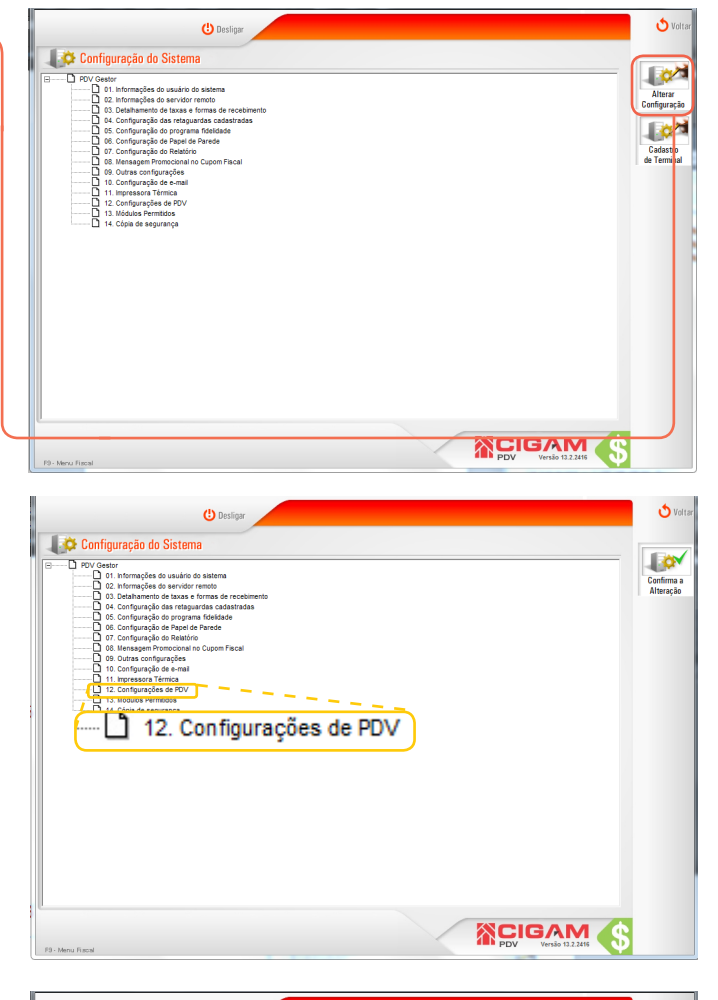

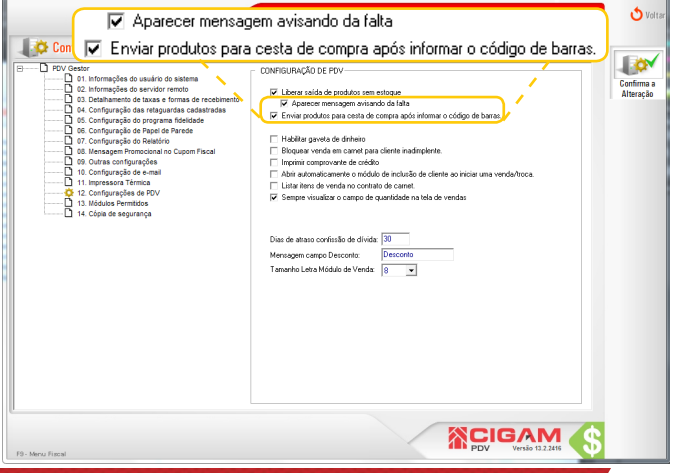

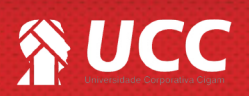

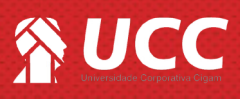

**1.7** Definida as informações clique em **<Confirma Alteração>.** 

| 🛛 🚛 🌣 Configuração do Sistema                                                                                                    |                                                                                                    |       |
|----------------------------------------------------------------------------------------------------|----------------------------------------------------------------------------------------------------|-------|
| Dim V Cesar Di Intranções do saukro do salema   Di Intranções do saukro do salema Di Intranções do saukro do salema   Di Intranções do saukro do salema Di Intranções do saukro do salema   Di Confunção do saukro de Parles Di Confunção do Rasino   Di Confunção do Rasino Di Confunção do Rasino   Di Confunção do Rasino Di Confunção do Rasino   Di Confunção do Rasino Di Confunção do cala   Di Confunção do cala Di Confunção do cala   Di Confunção do cala Di Confunção do cala   Di Confunção do cala Di Confunção do cala   Di Confunção do cala Di Confunção do cala   Di Confunção do cala Di Confunção do cala   Di Confunção do cala Di Confunção do cala   Di Confunção do cala Di Confunção do cala   Di Locadoranção do cala Di Locadoranção do cala   Di Locadoranção do cala Di Locadoranção   Di Locadoranção do cala Di Locadoranção   Di Locadoranção Di Locadoranção | CONFIGURAÇÃO DE POV<br>V Letror visida de produitor sem entropan<br>V departer managementarizado de la fila<br>V managementarizado de la fila<br>Managementarizador en cancel para a cesta de compa a poli informa o cológio de bana.<br>Mañagementarizador en cancel para de la fila fila de la fila de la centra de la centr | Cerim |

3

## 2. Atalhos da Tela de Vendas

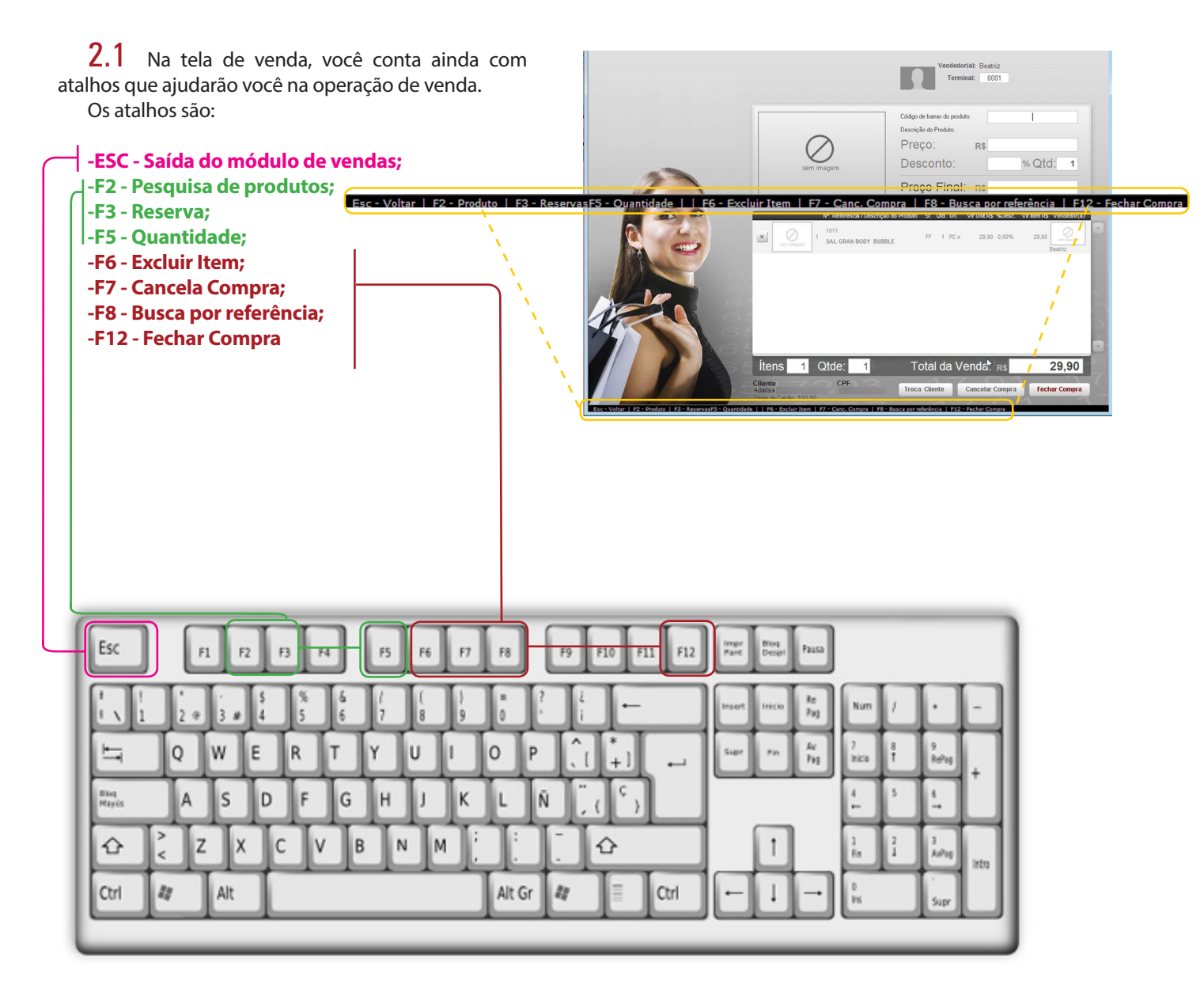

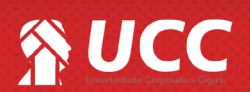

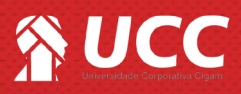

**2.2** Na tela de "**Forma de Pagamento**" é possível ainda utilizar outros atalhos que são:

| -F3 - C | Desconto%;      |
|---------|-----------------|
| -F4 - C | Crédito;        |
| -F8 - F | orma Pagamento. |

Com o campo **"Forma de Pagamento"**, selecionado clicando nas letras do teclado é possível selecionar as opções:

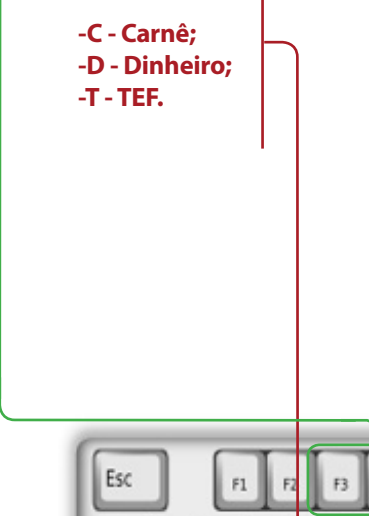

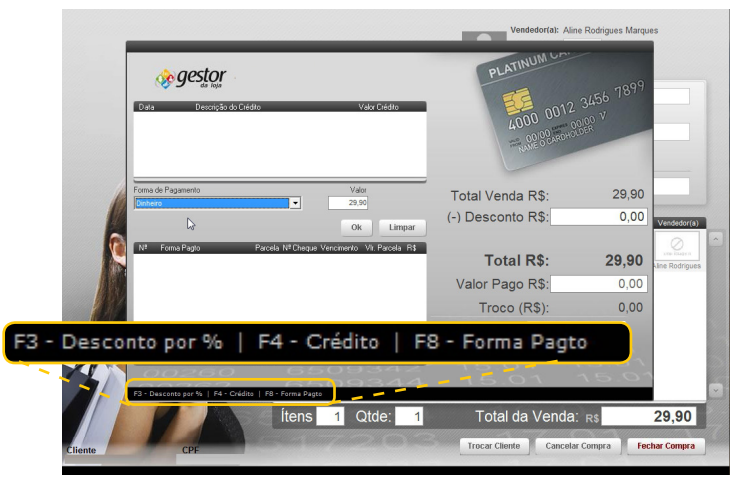

| $\begin{array}{c ccccccccccccccccccccccccccccccccccc$                                               | Esc            | F   | 1 F | , <b>[</b> , | 3  | F4 | F5 | F6  | F7 | F8  |    | F9 | F10     | F11 F12 |   | Impr<br>Part | Bioq<br>Despi | hus       |             |   | _           |       |
|----------------------------------------------------------------------------------------------------|----------------|-----|-----|--------------|----|----|----|-----|----|-----|----|----|---------|---------|---|--------------|---------------|-----------|-------------|---|-------------|-------|
| $\begin{array}{c c c c c c c c c c c c c c c c c c c $                                              | 1 !<br>! \ 1   | 2 @ | 3.0 | \$<br>4      | 5  | 6  | ¦; | (8  | 9  | 6   | ?  | ł  | ŀ       | -       |   | Insert       | Inicio        | ke<br>Poj | Num         | 1 | ·           | -     |
| $\begin{array}{c c c c c c c c c c c c c c c c c c c $                                              | 4              | Q   | W   | E            | R  | Т  | Y  | U   | I  | 0   | Р  | Î, | *<br>+1 | -       | 1 | Supr         | ~             | hi<br>hij | 7<br>Inicia | 8 | 9<br>Rohig  | Ļ     |
| $\begin{array}{c c c c c c c c c c c c c c c c c c c $                                              | Bitaq<br>Hayús | A   | s   | D            | }⊧ | G  | н  | 1   | К  | L   | Ñ  |    | (°)     |         | ľ |              |               |           | 4           | 5 | 1           | Ľ     |
| Ctrl $M$ Alt Alt Gr $M$ Ctrl $\leftarrow$ $\downarrow$ $\rightarrow$ $\stackrel{\circ}{}_{HS}$ Supr | <u></u>        | Z   | X   | C            |    |    |    | I M | ۱. |     | Ι  |    | Û       | _       |   |              | 1             |           | l<br>Fit    | 2 | 3<br>Autrop | intro |
|                                                                                                    | Ctrl           | u . | Alt |              |    |    |    |     |    | Alt | ir | 11 |         | Ctrl    |   | -            | 1             | -         | 0<br>Ins    |   | Supr        |       |

Muito Bem! Agora você sabe como configurar o gestor para agilizar ainda mais os procedimentos de venda em PDV. Boas Vendas!

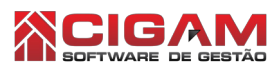

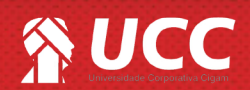